## Pc muurien sisällä

ZoneAlarm osaa taltuttaa tietoja koneelta ulospäin lähettävät vakoojaohjelmat ja toimivaa murtoreittiä etsiskelevät krakkerit.

ZoneAlarm on palomuuriohjel-ZA ma. Se pystyttää tietokoneen ympärille suojamuurin turvaksi krakkereilta. Jos krakkerit ja virukset pysyvät ulkopuolella, myöskään Troijan hevoset tai vakoojaohjelmat eivät voi lähettää tietokoneen sisältöä ulkomaailmaan.

Jos jokin tietokoneelle asennettu ohjelma yrittää päästä Internetiin, siihen kysytään lupa koneen käyttäjältä. Luvan voi antaa tai olla antamatta joko yhdeksi kerraksi tai lopullisesti.

On itsestään selvää, että esimerkiksi Internet Explorerin ja Outlook Expressin on päästävä verkkoon, mutta huomattavasti vaikeampaa on sanoa suoralta kädeltä, pitäisikö myös ohjelman nimeltä yyy.exe päästä surffailemaan. Jos et ole varma, vastaa varmuuden vuoksi kieltävästi. Jos tietokoneesi toiminnassa alkaa ilmetä häiriöitä, voit antaa luvan Internetin käyttöön myöhemminkin.

On ensiarvoisen tärkeää, että et jakele käyttöoikeutta kaikille sitä pyytäville, sillä silloinhan voisit yhtä hyvin jättää asentamatta koko ohjelman.

ZoneAlarm ei pysty pysäyttämään kaikkia vakoojaohjelmia, koska monet niistä käyttävät Internet Exploreria tai muita "turvallisia" ohjelmia luvattomiin

Asennuksen jälkeen ZoneAlarm toimii omin nokkineen muiden toimintojen taustalla. Kun jokin ohjelma yrittää verkkoon, saat asiasta ilmoituksen.

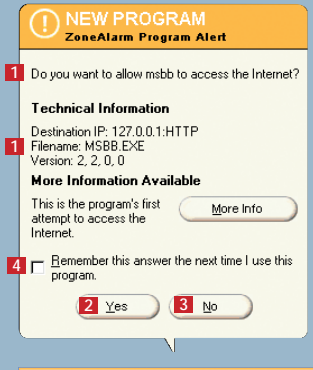

| ZoneAlarm              |                        |                   |                    |                  |                 | 6                 | 3           |
|------------------------|------------------------|-------------------|--------------------|------------------|-----------------|-------------------|-------------|
| UP<br>DN<br>UP<br>DN   | Unlocked               | ST                | OP                 | e<br>Za          |                 |                   | E<br>M<br>P |
| ALERTS                 | FOCK                   | SECU              | RITY               | PROGR            | RAMS            | CONFIGU           | RE          |
| Program                |                        |                   | Allow c            | onnect           | Allow<br>server | Pass<br>Lock      | ŀ           |
| 🐔 mmod Module          | , 1                    | , 0, 0, 1         | Local:<br>Internet | · · ?<br>· X ·   | • • •           | ?                 |             |
| 🗂 msbb                 | 2                      | , 2, 0, 0         | Local:<br>Internet | · 11 ?<br>· × 12 | • • <b>X</b>    | ?                 |             |
| 🚯 Opera Interne        | t Browser (win32)      | 6.0               | Local:<br>Internet | ¥ · ·            | •••             | ?                 |             |
| 🗐 Outlook Expre        | ess<br>6.00.26         | 00.0000           | Local:<br>Internet | 🗸<br>13          | •••             | ?<br>? <b>1</b> 2 | 1           |
| 🍀 SpyBlocker           |                        | 4.7500            | Local:<br>Internet | 10 · ?           | • • •           | ?                 |             |
| 👩 SyGate - Inter       | net Sharing Softw<br>3 | are<br>(, 1, 1, 0 | Local:<br>Internet | ✓ ½.<br>✓ · · ·  |                 | ?                 |             |
| 💮 WeatherBug           | 3,                     | 0, 0, 18          | Local:<br>Internet | · · ?<br>· X ·   | • • •           | ?                 |             |
| 💻 Windows Stifi        | nder<br>4.72           | .3110.1           | Local:<br>Internet | · · ?            | · · ·           | ?                 |             |
| ZoneAlarm              |                        | 2.6.362           | Local:<br>Internet | · · ?<br>· · ?   | · · · ·         | ?                 | -           |
| ,<br>Click here to upg | ade to ZoneAlarm       | Pro.              |                    |                  |                 |                   | G           |

 Tarkista, tunnistatko ohjelman nimen 1. Napsauta Yes 2, jos annat luvan ja No 3, jos haluat kieltää verkon käytön. Valitse kohta Remember this answer... 4 vain, jos olet sataprosenttisen varma siitä, että ohjelma on joko ystävällistai vihamielinen.

**Z** voit avata ZoneAlarmin kaksoisnapsauttamalla ohjelmakuvaketta 5 tehtäväpalkissa. Napsauta Programspainiketta 6 ja vie hiiriosoitin verkkoon yrittävän ohjelman päälle **2**. Näin saat tietoja ohjelman sijainnista 8. Tässä tapauksessa kyseessä on vakoojaohjelma, jota en varmasti ole asentanut kansioon N-CASE 9. Koska olen aivan varma asiasta, valitsen kohdan Remember this ... 4 ja napsautan No-painiketta 3.

Jos et tunnista ohjelmaa,

Jos et vielä tietoihin tutustuttuasikaan ole varma ohjelman luonteesta, älä missään nimessä valitse edellä mainittua kohtaa ja napsauta No-painiketta. Voit antaa verkonkäyttöluvan milloin hyvänsä myöhemminkin, jos ohjelma ei toimi kunnolla.

**3** Voit koska tahansa muuttaa yksittäisten ohjelmien oikeuksia. Vihreä väkänen ohjelman kohdalla Allow connect -sarakkeessa 10 kertoo, että ohjelmalla on lupa käyttää Internetiä. Punainen rasti 11 kertoo luvan puuttuvan ja kysymysmerkki 12 merkitsee sitä, että asiaa kysytään seuraavalla kerralla. Jos haluat muuttaa lupatilannetta, napsauta haluamasi merkki 🖪 haluamasi ohjelman kohdalle. Pass Lock -valinta 14 päästää ohjelman Internetiin, vaikka verkkoyhteys olisi lukittu. Tällainen lupa kannattaa kenties antaa esimerkiksi sähköpostiohjelmalle.

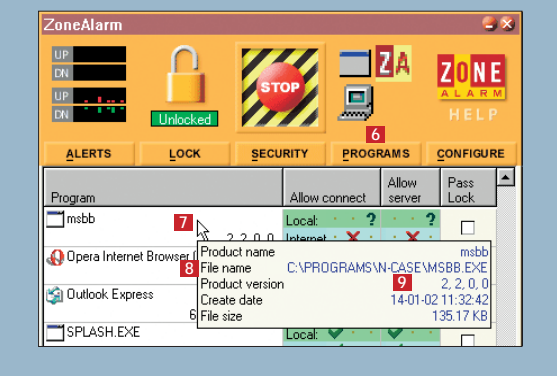

ZoneAlarm-kuvake tehtäväpalkin oikeassa reunassa muuttaa ulkonäköään verkkoliikenteen mukaan.

|                                                                  | Doyou want to allow KaZaA Media Desktop to<br>act as a server? 15<br>Technical Information |         |  |  |  |
|------------------------------------------------------------------|--------------------------------------------------------------------------------------------|---------|--|--|--|
|                                                                  | Filename: KAZAA.EXE<br>Version: 1, 0, 0, 1                                                 |         |  |  |  |
|                                                                  | More Information Available                                                                 |         |  |  |  |
|                                                                  | This program is asking for <u>M</u> ore Info                                               |         |  |  |  |
|                                                                  | Emember this answer the next time I use this program.                                      |         |  |  |  |
|                                                                  | Yes No                                                                                     |         |  |  |  |
|                                                                  |                                                                                            |         |  |  |  |
| 4 Jotkin ohjelmat haluavat luvan toimia palvelimina 🔨, ja näissä |                                                                                            |         |  |  |  |
|                                                                  | asioissa on syytä olla erityise                                                            | n tark- |  |  |  |
|                                                                  | kana. Jos olet päästänyt kone                                                              | ellesi  |  |  |  |
|                                                                  | Troijan hevosen ja annat sille                                                             | luvan   |  |  |  |

toimia omana palvelimenaan, asian-

sa osaava krakkeri pystyy helposti

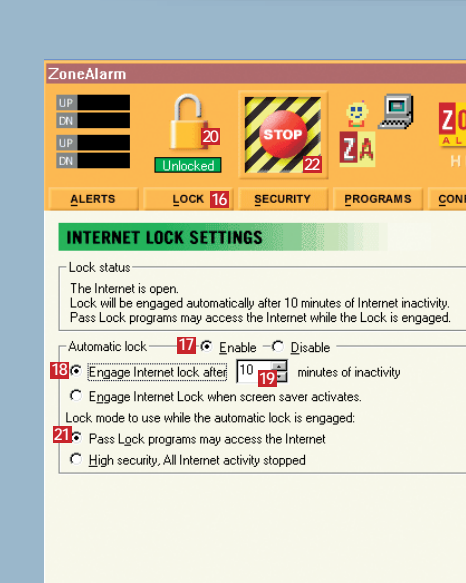

**5** ZoneAlarm osaa lukita verkkoyh-teyden automaattisesti, jos kone on käyttämättömänä määrätyn ajan. Napsauta Lock-painiketta 16 ja lisää valintamerkki Enable-kohtaan 112. Valitse myös kohta Engage Internet lock after 18 ja ilmoita sopiva minuuttimäärä 🔟. Voit kytkeä lukon päälle itsekin napsauttamalla lukkokuvaketta 20. Jos postiohjelmasi on päästävä toimimaan lukon ohi, valitse myös Pass Lock programs... 21.

6 Stop-painike 22 keskeyttää välittö-mästi tietokoneen kaiken liikenteen ulos ja sisään. Hätäpainike on tarkoitettu ainoastaan pysäyttämään käynnissä oleva hyökkäys, etkä luultavasti tarvitse sitä koskaan.

3

ZoneAlarm on yksityiskäytössä ilmainen. Monitaitoisempi Pro-versio maksaa 30 dollaria

puuhiinsa. Koneelle kannattaakin asentaa sekä ZoneAlarm että SpyBlocker, koska vakoiluntorjunnan voimakaksikko täydentää toisiaan erinomaisesti.

ZoneAlarm älähtää, jos ulkopuolinen etsiskelee tietokoneelta turva-aukkoja. Älä kuitenkaan hyppää kattoon ensimmäisestä varoituksesta, sillä se vain kertoo kaiken olevan kunnossa.

ZoneAlarmin käyttö vaatii aluksi paljon työtä, koska joudut käsittelemään jokaisen ohjelmasi Internet-luvat ohjelma kerrallaan. Alkuhässäkän jälkeen saatat voida käyttää konettasi jopa kuukausia ilman ZoneAlarmin väliintuloa.

> The automatic lock will lock after a period of inactivity ottamaan koko koneesi hallintaansa

## **KOKEILE ITSE**

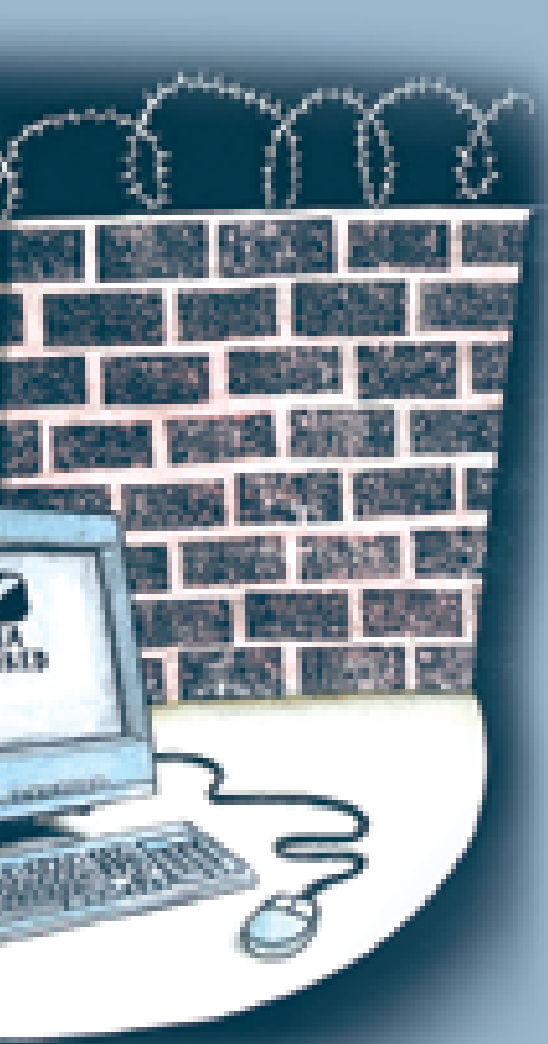

| $\sim$    | PROTECTED          |
|-----------|--------------------|
| $\otimes$ | ZoneAlarm Firewall |

| The firewall has blocked Internet a<br>computer (TCP Port 111) from 206.<br>Port 111) [TCP Flags: S]. | ccess to your<br>72.56.149 (TCF |
|----------------------------------------------------------------------------------------------------|---------------------------------|
| Time: 07-02-02 06:58:04                                                                               |                                 |
|                                                                                                    | vore Info                       |

23 Don't show this dialog again

24 <u>o</u>k

**7** Jos joku ulkopuolinen yrittää päästä koneellesi, saat asiasta varoituksen. Älä kuitenkaan hätäänny, sillä kyseessä saattaa olla väärä hälytys tai satunnainen ohikulkija mutta myös krakkeri. Olipa syy mikä hyvänsä, touhu tyssää ZoneAlarmiin. Voit unohtaa varoitukset tulevaisuudessa, koska olet turvassa! Valitse Don't show this dialog again 23 ja napsauta OK-painiketta 24.